スパイダー(B)初期設定マニュアル

スパイダー(B)初期設定注意事項マニュアル

※こちらはマニュアル<<u>http://www.saler.jp/spiderb/manual\_Ver1.1.pdf</u>>を ご確認いただいた前提の資料となります。

■1、スパイダー(B)前提条件

■ 2、スパイダー(B)配信環境設定

■3、スパイダー(B)ストーリー登録簡単設定

\_\_\_\_\_

■1、スパイダー(B)前提条件

・スパイダー(B)は、ステップメール機能(複数回に渡って、配信タイミングがランダム送信 されるメール)を前提として作られたサービスです。

大量送信、時間指定送信(指定された時間の1分以内に誤差なく全てを大量送信)を想定して 作られたシステムではございません。

インストールするサーバが共有サーバであっても、安価なサーバ容量でもサービスが動作 出来るように作られたシステムであるためです。

よって CSV などの一括登録で 100 通以上の送信アクションをすると、場合によっては 上手く動作できず、送信エラーが発生する可能性もございます。 CSV でのストーリーメール一括登録、DB でのタイマーメールなどは 100 通以下のアクシ ョンになるよう心がけください。

### ■ 2、スパイダー(B)配信環境設定

左メニューの「各種設定」→「配信環境設定」にて、システム全体の設定が可能となって おります。

まずはこちらの設定を行って頂くと、スムーズに設定が可能です。

◆設定が必要な項目

3つ、まずは設定していただくことをお勧めいたします。

1、アクセスごとの配信数…10~100までを設定できます。なるべく小さい数をオス スメします。

2、メール配信ログ保存日数…ストーリーメール配信、タイマーメール配信などのログ日 数が確認できます。

送信可否の結果を残すために365日設定をオススメします。

3、「会員登録、退会」…仮登録機能の ON/OFF が選べます。

仮登録確認 URL ではなく、1話目から配信したい場合は、「登録確認機能を有効にする」 のチェックを外してください。

他にも項目がありますが、まずはこちらの設定を行えばご利用が可能です。

※次ページの赤枠部分を記入してください。

# Nail sales force automation ション - マニコアルサイト シナリオ設定 2 新規登録 2 新規登録 2 シナリオ選択 DB会員 2 A-ダイマーメール配信 2 B-1.0B会員管理

 B-2.DB会員データレ

 B-3.DB会員データー活登録

 B-4.DB会員データー活削除

 C.営業担当者変更

 D.配信ログ

 各種設定

○ 配信環境設定
 ○ システム設定

ログオフ > パスワード変更

> ログオフ

| お「今日」                                                                                  |                                         |
|----------------------------------------------------------------------------------------|-----------------------------------------|
| <b>耶信</b> 禄現設定                                                                         |                                         |
| ●シナリオメール配信                                                                             |                                         |
|                                                                                        |                                         |
| メール配信                                                                                  |                                         |
| ▽ アクセスごとの配信数 必須                                                                        |                                         |
| 1回のアクセスにつき 10 通づつ送信する                                                                  |                                         |
| • 1~100の数字を入力してください。                                                                   |                                         |
|                                                                                        | 1                                       |
| ▽ メール配信ログ保存日数 必須                                                                       |                                         |
| 当日を含め 7 日間分保存する                                                                        |                                         |
| <ul> <li>0~365の数字を入力してください。</li> <li>0を指定すると、メール配信ログを保存しません。</li> </ul>                |                                         |
|                                                                                        |                                         |
| メールヘッダー情報                                                                              |                                         |
| メールドックーは戦                                                                              |                                         |
| ▽ 差出人メールアドレス 必須                                                                        |                                         |
| pgc@media.writeup.co.jp                                                                |                                         |
| • 255文字以内で入力してください。(現在の入力文                                                             | <i>z</i> 字数:23文字)                       |
|                                                                                        |                                         |
|                                                                                        |                                         |
| 株式会社ライトアップ                                                                             |                                         |
| <ul> <li>255文字以内で入力してくたさい。(現在の入力支)</li> </ul>                                          | (子釼:10文字)                               |
| ⊤ cc                                                                                   |                                         |
|                                                                                        |                                         |
| <ul> <li>255文字以内で1カレアください)(現在の1カマ</li> </ul>                                           | (1) (1) (1) (1) (1) (1) (1) (1) (1) (1) |
| <ul> <li>複数のアドレスを登録する場合は、半角カンマでE</li> </ul>                                            | 図切ってください。                               |
|                                                                                        |                                         |
| ▼ BCC                                                                                  |                                         |
|                                                                                        |                                         |
| <ul> <li>255文字以内で入力してください。(現在の入力気</li> <li>複数のアドレスを登録する場合は、半色カンマで区</li> </ul>          | で字数:0文字)<br>R切ってください。                   |
|                                                                                        |                                         |
|                                                                                        |                                         |
| 云貝豆録・返去                                                                                |                                         |
| ▽ 登録確認機能                                                                               |                                         |
| ■ 登録確認機能を有効にする                                                                         |                                         |
| <ul> <li>会員登録の際に確認メールを送信します。確認メー<br/>ません。</li> </ul>                                   | -ルに記載されたURLにアクセスするまで登録が完                |
| <ul> <li>メールアドレスの入力ミスや不正登録を防止するた</li> </ul>                                            | とめにも、有効にすることをお勧めします。                    |
|                                                                                        |                                         |
| 恢复錄有效時間                                                                                |                                         |
| 24 時間                                                                                  |                                         |
| <ul> <li>         ・         ・         登録確認機能を有効にした場合、会員登録完了時<br/>ください。     </li> </ul> | (仮登録完了時)から本登録までの有効時間を指定                 |
|                                                                                        |                                         |
| ▽ 退会確認機能                                                                               |                                         |
| ☑ 退会確認機能を有効にする                                                                         |                                         |
| <ul> <li>退会の際に確認メールを送信します。確認メールは</li> </ul>                                            | I記載されたURLにアクセスするまで退会が完了し                |
| <ul> <li>ハ。</li> <li>不正アクセスを防止するためにも、有効にすること</li> </ul>                                | とをお勧めします。                               |
|                                                                                        |                                         |
| アフィリエイトURL/1 行差し込み文                                                                    |                                         |
| THE REPART OF THE OPPORT                                                               |                                         |
| 1 :                                                                                    | 255文字以内(0文字)                            |
| 2 :                                                                                    | 255文字以内(0文字)                            |
| 3 :                                                                                    | 255文字以内(0文字)                            |
| 4 :                                                                                    | 255文字以内(0文字)                            |

| 1  | 255文字以内(0文字) |
|----|--------------|
| 1  | 255文字以内(0文字) |
| 4  | 255文字以内(0文字) |
| :  | 255文字以内(0文字) |
|    | 255文字以内(0文字) |
| 1  | 255文字以内(0文字) |
| 1  | 255文字以内(0文字) |
| 0  | 255文字以内(0文字) |
| 20 | 255文字以内(0文字) |
| 11 | 255文字以内(0文字) |

■3、スパイダー(B)ストーリー登録簡単設定

ストーリー登録ですが、最低2話のメールを登録していただく形になります。 1番最初に配信されるのは「本登録通知」のメールになりますので注意が必要です。

1、左メニューより「シナリオ設定」→「シナリオ選択」→「新規に登録する」を選んで
 ください。

2、必須項目を記入します。

「ストーリ名」…任意

「差出人メールアドレス」…任意

「配信時間帯」…営業時間帯など、幅を持たせることをお勧めします。(例)9 時~20 時 「配信曜日」…幅を持たせることをお勧めいたします。(例)土日以外など。

「配信間隔」…それぞれの配信話数ごとに設定するものが優先されますので任意で構いま せん。

「ステータス」…稼働中にしてください。

「シナリオ終了時の会員の扱い」…DB 会員として登録する

※配信後に、DBに格納されますので後ほど利用する可能性があればこちらで設定してください。

※次ページの赤枠部分を記入してください。

## シナリオ新規登録 Mail まず始めに、「シナリオ」を新規に登録してください。シナリオは合計で10種類登録可能です。また、一つの シナリオには「10話(10メール)」の登録が可能です。 sales force automation automation 商品ごとの説明シナリオ」「セミナーごとの参加後フォローシナリオ」「資料請求後の補足説明シナリオ」・・・など、様々な用途に活用可能です。是非いろいろとご活用ください。 基本情報 - <u>マニュアルサイト</u> -シナリオ名 シナリオ名を入力します。 シナリオ設定 255文字以内で入力してください。(現在の入力文字数:0文字) > シナリオ選択 ▽ 差出人メールアドレス 必須 wgps@writeup.co.jp • 255文字以内で入力してください。(現在の入力文字数:18文字) ▶ <u>A.タイマーメール配信</u> ▶ <u>B-1.DB会員管理</u> ▽ 差出人名 ▶ B-2.DB会員データDL 株式会社ライトアップ B-3.DB会員データー括登録 • 255文字以内で入力してください。(現在の入力文字数:10文字) ▶ B-4.DB会員データー括削除 ⊤ cc > C.営業担当者変更 255文字以内で入力してください。(現在の入力文字数:0文字) 複数のアドレスを登録する場合は、半角カンマで区切ってください。 各種設定 > 配信環境設定 ⊤ BCC >システム設定 255文字以内で入力してください。(現在の入力文字数:0文字) 複数のアドレスを登録する場合は、半角カンマで区切ってください。 > パスワード変更 ▽ 配信時間帯 必須 9時 🔹 ~ 20時 💌 第日型店司総とする場合は、0時~23時 もしくは薬師時と終了時を同じにしてください。 終了時に設定した時間の 59分598 までが配信対象時間帯となります。 例えば、22時~4時 と設定すると、深夜 22:00::00 から時期 04:59:59 の間で配信します。 配信曜日 □日曜日 ☑月曜日 ☑火曜日 ☑水曜日 ☑ 太曜日 ☑ 金曜日 □ 土曜日 - 配信間隔 必須 日間隔で配信 1~365日のいずれかを指定してください。 ステータス 必须 稼働中 💌 会員管理 ▽ シナリオ終了時の会員の扱い 必須 DB会員として登録する シナリオが終了したら剤除する 受付メールドメイン ▽ 特別ドメイン ここで登録したメールドメインに一致(後方一致)するメールアドレスに対して、特別ドメイン用に定義されたメールが起意され客す。 実際のドメインを指する単語する場合は、次行を入れてドメインを1行で記述してください。 1000文字以内で入力してください。(現在の入力文字数:0文字) T NGFXT> ここで登録したメールドメインに一致(後方一致)するメールアドレスに対して、NGドメイン用に定差 されたメールが送きされます。 (教部のドメインを指する場合は、改行を入れていドメインを1行で記述してください。 1000文字以内で入力してください。(現在の入力文字数:0文字) ▽ 受付拒否ドメイン ここで登録したメールドメインに一致(後方一致)するメールアドレスで会員登録があった場合に、エ ラーを表示して登録できないようにします。 実際のドメインを登録する場合は、次げを入れてドメインをは行て認道してください。 1000大学以内で入力してください。(現在の入力文字覧: c文字) 登録 ライトアップ

> 新規登録

DB会員

> D.配信ログ

ログオフ

> ログオフ

3、シナリオ登録後、「会員登録項目設定」を行います。
 ステップメール配信にあたって登録したい項目があれば設定します。
 迷われるようであれば、まずは「会社名」「姓」「名」「営業担当者」「営業担当者メールアドレス」を設定してください。

ここでいう営業担当者とは御社で登録する社員の方となります。

# Mail sales force automation ٩ A <u>چ</u> A 5. 2 - <u>マニュアルサイト</u> -シナリオ設定 > 新規登録 > シナリオ選択 シナリオ名を入力します。 > 1.詳細情報/ビーコン設定 > 2.基本情報設定 > 3.ストーリー設定 > 4-1.会員登録項目設定 > 4-2.会員管理 ▶ 4-3.会員データDL > 4-4.会員データー括登録 > 5.配信ログ ▶ 6.画面テンプレート > 7.メール配信(即時) DB会目 > A.タイマーメール配信 > B-1.DB会員管理 ▶ B-2.DB会員データDL ▶ B-3.DB会員データー括登録 > B-4.DB会員データー括削除 > C.営業担当者変更 > D.配信ログ 各種設定 > 配信環境設定 > システム設定 ログオフ > パスワード変更

設定

> ログオフ

### 『シナリオ名を入力します。』会員登録項目設定

会員登録の際に入力する項目を定義します。必要な項目の有効欄にチェックを入れてください。

- もし画面テンプレートをカスタマイズしている場合は、項目設定を変更しても、画面テンプレートは連動しませ
- ん。設定を変更したらテンプレートを編集しなおしてください。
- 各項目のフォームコントロールは、テキストボックスもしくはテキストエリアのいずれかで固定となります。ラジ オボタンなどの他のコントロールを定義することはできません。
- デキストブリー欄はテキストボックスで、エリアフリー欄はデキストエリアで表示されます。それ以外の項目はす べてテキストボックスになります。
- メールアドレス欄を削除することはできません。また必須を解除することはできません。
- 未使用の項目の入力データを削除しないでください。

| 自効 | 項目名          | 必須 | 表示順 | 文字数  | 表示名称         |
|----|--------------|----|-----|------|--------------|
|    | 会社名          |    | 1   | 50   | 会社名          |
|    | 部署名          |    | 2   | 50   | 部署名          |
|    | 役職           |    | 3   | 20   | 役職           |
| V  | 姓            | V  | 4   | 10   | 姓            |
| V  | 名            | V  | 5   | 10   | 名            |
|    | せい           |    | 6   | 10   | せい           |
|    | めい           |    | 7   | 10   | めい           |
|    | ハンドルネーム      |    | 8   | 20   | ハンドルネーム      |
| 1  | メールアドレス      | 1  | 9   | 100  | メールアドレス      |
|    | 郵便番号         |    | 10  | 8    | 郵便番号         |
|    | 都道府県         |    | 11  | 5    | 都道府県         |
|    | 市区町村         |    | 12  | 20   | 市区町村         |
| 2  | 町城名/番地       |    | 13  | 50   | 町城名/番地       |
|    | ビル名等         |    | 14  | 50   | ビル名等         |
|    | 電話番号         |    | 15  | 13   | 電話番号         |
|    | FAX番号        |    | 16  | 13   | FAX番号        |
|    | URL          |    | 17  | 100  | URL          |
| V  | 営業担当者名       |    | 18  | 20   | 営業担当者名       |
|    | 営業担当者メールアドレス |    | 19  | 100  | 営業担当者メールアドレス |
|    | テキストフリー1     |    | 20  | 100  | テキストフリー1     |
| -  | テキストフリー2     |    | 21  | 100  | テキストフリー2     |
|    | テキストフリー3     |    | 22  | 100  | テキストフリー3     |
|    | テキストフリー4     |    | 23  | 255  | テキストフリー4     |
|    | テキストフリー5     |    | 24  | 100  | テキストフリー5     |
|    | エリアフリー1      |    | 25  | 1000 | エリアフリー1      |
|    | エリアフリー2      |    | 26  | 1000 | エリアフリー2      |
|    | エリアフリー3      |    | 27  | 1000 | エリアフリー3      |
| -  | エリアフリー4      |    | 28  | 1000 | エリアフリー4      |
|    |              |    |     |      |              |

4、完了しましたら、左メニューの「ストーリ設定」をクリックします。

5、「購読申込通知」の「本申込通知」より登録直後に送信される1話目を登録します。 ※テスト配信は差込を設定しても、反映されません。また宛先は全て「山田様」になりま すのでご注意ください。

6、1通目の「本申込通知」登録後、「ストーリー」より、翌日以降に配信される2通目以 降を登録していきます。

※追加したい変数がある場合には、「会員登録項目設定」より追加をします。

| Mail                   | 『シナリオ                                                                             | 名を入力します。』ストーリー設定                           |           |                         |        |  |  |  |  |
|------------------------|-----------------------------------------------------------------------------------|--------------------------------------------|-----------|-------------------------|--------|--|--|--|--|
| sales force automation | 購読申込通知                                                                            |                                            |           |                         |        |  |  |  |  |
| a & 12%                | 申し込み確認の為の申し込み通知メールの設定が可能です。仮申込通知は、左メニューの「環境設定」内の<br>「登録確認機能」が有効になっている場合にのみ送信されます。 |                                            |           |                         |        |  |  |  |  |
|                        | 種別                                                                                | サブジェクト                                     | 72 F      | 編集                      | 削除     |  |  |  |  |
| X                      | 仮申込通知                                                                             | 『%sce_title%』購読申込仮登録通知                     | 0         | 0                       |        |  |  |  |  |
| - <u>マニュアルサイト</u> -    | 本申込通知                                                                             | 『%sce_title%』購読申込本登録通知                     | 0         | $\overline{\mathbf{v}}$ |        |  |  |  |  |
| シナリオ設定                 |                                                                                   |                                            |           |                         |        |  |  |  |  |
| ▶ 新規登録                 | ストーリー                                                                             |                                            |           |                         |        |  |  |  |  |
| ▶ シナリオ選択               | シナリオを構成す                                                                          | 「るストーリーの設定が可能です。ストーリーは最大1                  | 0話のメールで構成 | an≢t.                   | 1話から   |  |  |  |  |
| シナリオ名を入力します。           | 順に登録をしてく                                                                          | (ださい。一つのメール文が長くなりそうなときには、                  | クリックメールを  | 組み合わせ                   | さると効果  |  |  |  |  |
| ▶ <u>1.詳細情報/ビーコン設定</u> | BJC9.                                                                             |                                            |           |                         |        |  |  |  |  |
| > 2.基本情報設定             | ● 新規に登録す                                                                          | <u>「る</u> (最大10個まで登録することができます。)            |           |                         |        |  |  |  |  |
| ▶ <u>3.ストーリー設定</u>     | 未登録                                                                               |                                            |           |                         |        |  |  |  |  |
| > 4-1.会員登録項目設定         |                                                                                   |                                            |           |                         |        |  |  |  |  |
| 》 <u>4-2.会員管理</u>      | クリックメー                                                                            | -JL                                        |           |                         |        |  |  |  |  |
| ▶ <u>4-3.会員データDL</u>   | クリックメールは                                                                          | は、特定のURLをクリックした読者のみに送信される                  | 5メールです。1シ | ナリオで量                   | 最大10個ま |  |  |  |  |
| ▶ 4-4.会員データー括登録        | で登録可能です。                                                                          | より詳細を知りたいユーザにのみ情報提供を実施する                   | る、といった使い方 | が可能です                   | 5.     |  |  |  |  |
| > 5.配信ログ               | また、BCCに営業<br>をリアルタイムで                                                             | 戦担当者メールアドレスなどを設定しておくことで、と<br>『把握することも可能です。 | どの読者がクリック | メールを                    | 申請したか  |  |  |  |  |
| ▶ <u>6.画面テンプレート</u>    | クイズの答えを送                                                                          | ちったり、お得情報を限定的に送信したりといった、コ                  | コンテンツ連動的な | 使い方も刻                   | 効果的で   |  |  |  |  |
| ▶ 7.メール配信(即時)          | <b>J</b> .                                                                        |                                            |           |                         |        |  |  |  |  |
| DB会員                   | 新規に登録す                                                                            | <u>「る</u> (最大10個まで登録することができます。)            |           |                         |        |  |  |  |  |
| ▶ <u>A.タイマーメール配信</u>   | 未登録                                                                               |                                            |           |                         |        |  |  |  |  |
| ▶ B-1.DB会員管理           |                                                                                   |                                            |           |                         |        |  |  |  |  |
| ▶ B-2.DB会員データDL        | 購読解除通知                                                                            | n an an an an an an an an an an an an an   |           |                         |        |  |  |  |  |
| ▶ B-3.DB会員データー括登録      | 種別                                                                                | サプジェクト                                     | 721       | 編集                      | 削除     |  |  |  |  |
| ▶ B-4.DB会員データー括削除      | 仮解除通知                                                                             | 『96sce_title96』購読仮解除通知                     | 0         | 0                       |        |  |  |  |  |
| ▶ C.営業担当者変更            | 本解除通知                                                                             | 『%sce_title%』購読本解除通知                       | 0         | 0                       |        |  |  |  |  |
| > D.配信ログ               |                                                                                   |                                            |           |                         |        |  |  |  |  |
| 友種設定                   |                                                                                   |                                            |           |                         |        |  |  |  |  |
| > 配信環境設定               |                                                                                   |                                            |           |                         | ライトアップ |  |  |  |  |
| →<br>> <u> システム設定</u>  |                                                                                   |                                            |           |                         |        |  |  |  |  |
| ログオフ                   |                                                                                   |                                            |           |                         |        |  |  |  |  |
| ▶ パスワード変更              |                                                                                   |                                            |           |                         |        |  |  |  |  |
| ▶ <u>ログオフ</u>          |                                                                                   |                                            |           |                         |        |  |  |  |  |

7、ストーリーの登録が完了しましたら、「詳細情報/ビーコン設定」の「会員登録フォーム」より登録をし、実際に配信されるかを確認してみてください。

以上となります。